Provii!! ご利用マニュアル (Groups機能)

# 令和7年3月6日

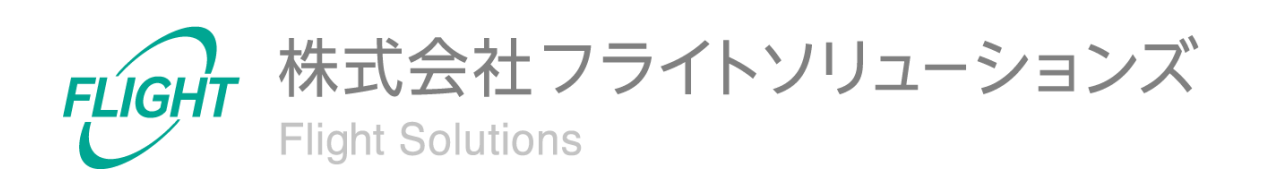

目 次

| 1. はじめに                 | 3  |
|-------------------------|----|
| 2. システム概要               | 3  |
| 3. 制限事項                 | 4  |
| 4. 初期設定                 | 4  |
| 4.1. 最新情報を取得            | 4  |
| 5. ご利用方法                | 6  |
| 5.1. Groups             | 7  |
| 5.2. Groups Settings    | 8  |
| 5.3. Groups Members     | 12 |
| 5.4. Groups Aliases     | 13 |
| 5.5. Google Workspace同期 | 13 |
| 6. CSVフォーマット            | 15 |
| 6.1. グループ作成             | 15 |
| 6.2. グループ変更             | 16 |
| 6.3. グループ削除             | 17 |
| 6.4. グループ設定変更           | 18 |
| 6.5. グループメンバー登録         | 22 |
| 6.6. グループメンバー権限変更       | 23 |
| 6.7. グループメンバー削除         | 24 |
| 6.8. グループエイリアス登録        | 25 |
| 6.9. グループエイリアス削除        | 26 |
| 6.10.変更取り消し             | 27 |
| 7. 問い合わせ先               | 28 |

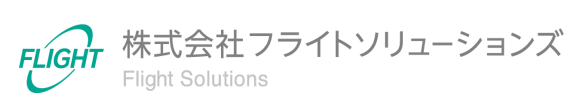

## 1. はじめに

このたびは、弊社のサービスであるProvii!!(以下、当アプリケーション)をお申込みいただき、誠にありがとうございます。

今後もお客様の満足を第一と考え、製品及びサービスを提供することで、皆様のお役に立てるよう努力してまいります。

本マニュアルでは、グループ機能の詳細について記載しております。 「<u>利用マニュアル(共通編)</u>」をご確認のうえ、本マニュアルをご参照ください。 また、別機能の詳細については、各機能マニュアルをご確認ください。

### 2. システム概要

当アプリケーションは、お客様の "Google Workspace™"内で管理者が管理する各種リソース データの変更を「スムーズに」「間違わずに」行うためのお手伝いをするクラウドサービスで す。

グループ機能ではグループ情報のメンテナンスを行うことができます。

以下の表は、グループ機能でメンテナンス可能なグループ情報とメンテナンス操作(追加、 更新、削除)の対応表です。

|           | 追加         | 更新         | 削除         |
|-----------|------------|------------|------------|
| グループ      | $\bigcirc$ | $\bigcirc$ | $\bigcirc$ |
| グループ設定    | -          | $\bigcirc$ | -          |
| グループメンバー  | $\bigcirc$ | $\bigcirc$ | $\bigcirc$ |
| グループエイリアス | $\bigcirc$ | -          | 0          |

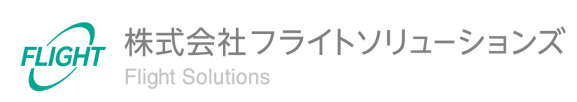

### 3. 制限事項

- 当アプリケーションで作成・変更した更新対象のグループ情報と、お客様自身が" Google Workspace™"の管理コンソール等で更新したグループ情報が重複した場合、当アプリケーションの正常な動作は保証致しかねます。
- 当アプリケーションにアップロードするファイルのデータ項目の中に改行コードが存在した場合は、エラーとなります。
- グループ設定の更新、グループメンバーの追加/更新/削除、グループエイリアスの 追加/削除は、"Google Workspace™"へグループ追加した後にメンテナンス可能とな りますので、ご留意ください。
- 当アプリケーションの "Google Workspace™"への反映処理が正常に終了した場合で あっても、"Google Workspace™"のグループ情報が実際に更新されるまでお時間が かかる場合がございますので、ご留意ください。

Google Workspace™は、Google LLCの商標です。

### 4. 初期設定

グループ機能を利用するための初期設定となります。

※必ず「<u>利用マニュアル(共通編)</u>」に記載の初期設定を行ったうえで、本設定を実施してください。

#### 4.1. 最新情報を取得

グループ機能を初めて利用する際や、[DL GROUP]、[UP&DL GROUP]未実施の状態で はグループの機能画面へ遷移してもデータが表示されません。その際は、[DL GROUP]を 行ってGoogle Workspaceから最新情報をダウンロードしてください。

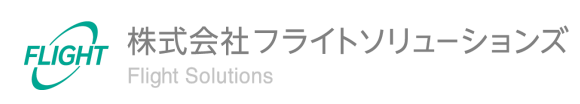

#### 【最新情報の取得手順】

- 1. Dashboard画面またはサイドメニューから「Systems」を押下し、Systems画面へ遷移します。
- 2. Systems画面より「Groups」を押下します。

| Groups        |                                                                                       |
|---------------|---------------------------------------------------------------------------------------|
| DL GROUP      | Googleからデータをダウンロードします                                                                 |
| ● UP GROUP    | Googleにデータをアップロードします<br>アップロード完了後、DL GROUPが自動的に実行されませ<br>んので<br>手動でDL GROUPを実行してください。 |
| ▲ UP&DL GROUP | Googleにデータをアップロードします<br>アップロード完了後に自動でDL GROUPを実行します                                   |

3. [DL GROUP]を押下すると、「最新のグループ情報をGoogleからダウンロード」の 確認画面が表示されます。

| 最新のグループ情報をGoogleからダウンロード                                                                        |        |        |
|-------------------------------------------------------------------------------------------------|--------|--------|
| OKを押すとGoogleから最新のGroups情報、Groups Settings情報、Groups Members情報、Groups Alia<br>得します。               | ases情幸 | 暇を取    |
| 現在の変更をGoogleへアップロードしていない場合、それらは全て破棄されます。<br>変更をGoogleへ反映する場合はUP&DL GROUPもしくはUP GROUPボタンを押して下さい。 |        |        |
|                                                                                                 |        |        |
| c                                                                                               | ЭК     | CANCEL |

4. 確認画面で[OK]を押下すると、Google Workspaceからのダウンロード処理が実行 されます。

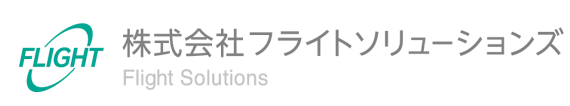

5. ご利用方法

グループ機能の利用方法です。

サイドメニューまたはDashboard画面のGroupsカードのオレンジ色のリンクから、各画面へ 遷移できます。

| Dashboard          |   |                                   |                         | 契約期限:2100/04/05         |
|--------------------|---|-----------------------------------|-------------------------|-------------------------|
| Groups             | ~ | Information                       |                         |                         |
| Groups             |   | 23/8/22 Provii!!リリースのお知らせ 2023年8月 | 29日(火)                  | メンデナンス                  |
| Groups Settings    |   |                                   |                         |                         |
| Groups Members     |   |                                   |                         |                         |
| Groups Aliases     |   | Groups                            | Calendars Resources     | Users                   |
| alendars Resources | ~ | GROUPS SETTINGS MEMBERS           | RESOURCES ACL BUILDINGS | USERS ALIASES TELEPHONE |
| sers               | ~ | ALIASES                           | FEATURES                | EMAIL ADDRESS           |
| ult                | ~ |                                   |                         |                         |
| ternal Contacts    | ~ | External Contacts                 | Shared Drives           | Vault                   |
| nared Drives       | ~ | CONTACTS                          | DRIVES PERMISSIONS      | EXPORTS COMPLETED       |
| ıdit Logs          | ~ |                                   |                         | PROGRESS SETTINGS       |
| er Auto Delete     | ~ |                                   |                         |                         |
| stems              |   | Audit Logs                        | User Auto Delete        | System                  |
| gout               |   | AUDIT LOGS SETTINGS               | SETTINGS                | SYSTEMS                 |
|                    |   |                                   |                         |                         |

※画像は 2023/8/23 時点のものです。

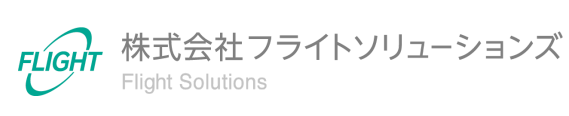

### 5.1. Groups

Groups画面ではGoogle Workspaceからダウンロードしたグループのリソース情報を一覧 で確認することができます。

| 5:18:39<br>1:02:03 | 2023-08-07 1<br>2023-08-09 0 | GROUP最終更新日時:2<br>GROUP最終更新日時:2 | DI                |                                                     |                                                | 35件             | 牛数:     |
|--------------------|------------------------------|--------------------------------|-------------------|-----------------------------------------------------|------------------------------------------------|-----------------|---------|
| ł                  | メンバー<br>数                    | 特権管理者が作成                       | グループ説明            | グループEmail                                           | グループ名                                          | グループロ           | Q       |
|                    |                              | ~                              |                   |                                                     |                                                |                 | ्<br>मृ |
| Â                  | 4                            | True                           | adテスト用 ? のグループ    | 001_testtest_ad@sub.dev.p<br>rovii.flight-apps.com  | テストテスト_UPDATE                                  | 02250f4o2m8w8zn |         |
|                    | 1                            | True                           |                   | 00_fsc_reg_0009@dev.provi<br>i.flight-apps.com      | 00_fsc_reg_0009@dev.provi<br>i.flight-apps.com | 02szc72q16ki4s4 |         |
|                    | 0                            | True                           |                   | 00_fsc_reg_0201@dev.provi<br>i.flight-apps.com      | 00_fsc_reg_0201@dev.provi<br>i.flight-apps.com | 00nmf14n2bq577o |         |
|                    | 4                            | True                           | 大規模対応テスト用グルー<br>プ | 00_fsc_test_20230230@dev.<br>provii.flight-apps.com | 00_fsc_test_20230230_UPD<br>ATE                | 00rjefff409rvoi |         |
|                    | 2                            | True                           | 0件テスト用のグループ変<br>更 | 0ken_kakuninyou_001@dev<br>.provii.flight-apps.com  | 0件テスト用_UPDATE                                  | 00sqyw642is13ya |         |
|                    | 2                            | True                           |                   | 20211210_groups_01@dev.<br>provii.flight-apps.com   | 20211210_groups_01_UPD<br>ATE                  | 01t3h5sf25lczd0 |         |
| -                  |                              |                                |                   | 20220304 test@dev.provii.f                          | 20220304テストグループ                                |                 |         |

リソース情報の一覧画面には以下の機能があります。 本機能は他画面と共通となっています。

#### フィルタ

- 左側の大きい虫眼鏡マークを押下すると、フィルタの表示/非表示を切り替えます。
- 項目名の下の入力欄にキーワードを入力もしくは選択し、左側の小さい虫眼鏡マークを押下すると絞り込みを実行します。

※キーワードは部分一致で検索されます。 ※キーワードを複数項目設定するとAND検索になります。

左のロートマークを押下するとフィルタの値がリセットされます。

#### ソート機能

項目名を押下するとソートを行います。
 ※複数項目のソートは行うことができません。

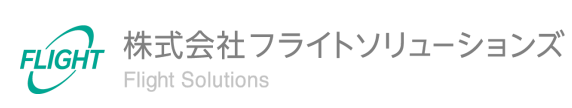

## 5.2. Groups Settings

Groups Settings画面ではGoogle Workspaceからダウンロードしたグループ設定情報の一覧を確認することができます。

| +数:      | 35件                                            |                                                     |                        | DL GROUP最終<br>UP GROUP最終 | 更新日時: 2023-08-07 15:18:3<br>更新日時: 2023-08-09 01:02:0 |
|----------|------------------------------------------------|-----------------------------------------------------|------------------------|--------------------------|------------------------------------------------------|
| 0        | グループ名                                          | グループEmail                                           | グループに参加できるユーザ<br>ー     | メンバーの管理                  | メンバー一覧を表示でき <sup>;</sup><br>ーザー                      |
| ্<br>স্ব |                                                |                                                     | ~                      | ~                        |                                                      |
|          | テストテスト_UPDATE                                  | 001_testtest_ad@sub.dev.p<br>rovii.flight-apps.com  | ALL_IN_DOMAIN_CAN_JOIN | OWNERS_AND_MANAGERS      | ALL_MEMBERS_CAN_VIE                                  |
|          | 00_fsc_reg_0009@dev.provi<br>i.flight-apps.com | 00_fsc_reg_0009@dev.provi<br>i.flight-apps.com      | CAN_REQUEST_TO_JOIN    | OWNERS_AND_MANAGERS      | ALL_MEMBERS_CAN_VIE                                  |
|          | 00_fsc_reg_0201@dev.provi<br>i.flight-apps.com | 00_fsc_reg_0201@dev.provi<br>i.flight-apps.com      | CAN_REQUEST_TO_JOIN    | OWNERS_AND_MANAGERS      | ALL_MEMBERS_CAN_VIE                                  |
| /        | 00_fsc_test_20230230_UPD<br>ATE                | 00_fsc_test_20230230@dev.<br>provii.flight-apps.com | ALL_IN_DOMAIN_CAN_JOIN | OWNERS_AND_MANAGERS      | ALL_IN_DOMAIN_CAN_VI                                 |
|          | 0件テスト用_UPDATE                                  | 0ken_kakuninyou_001@dev<br>.provii.flight-apps.com  | CAN_REQUEST_TO_JOIN    | OWNERS_AND_MANAGERS      | ALL_MEMBERS_CAN_VIE                                  |
|          | 20211210_groups_01_UPD<br>ATE                  | 20211210_groups_01@dev.<br>provii.flight-apps.com   | CAN_REQUEST_TO_JOIN    | OWNERS_AND_MANAGERS      | ALL_MEMBERS_CAN_VIE                                  |

本画面には以下の機能があります。

#### 行編集機能

行単位で編集/保存を行う機能です。

【行編集手順】

1. 各行の左側にある鉛筆マークを押下すると、指定行が編集モードになります。

| Q       | グループ名         | グループEmail | グループに参加できるユーザ<br>一     |
|---------|---------------|-----------|------------------------|
| ्<br>भू |               |           | ~                      |
|         | テストテスト_UPDATE |           | ALL_IN_DOMAIN_CAN_JOIN |

8

2. 編集モード時に入力/選択可能状態になった項目が編集可能です。

| 0             | グループ名         | グループEmail | グループに参加できるユーザ<br>ー |
|---------------|---------------|-----------|--------------------|
| <b>~</b><br>₹ |               |           | ~                  |
| ×             | テストテスト_UPDATE |           | ANYONE_CAN_JOIN ~  |

- 編集モード時に左側の√マークを押下すると編集内容を保存します。
  ※編集モード時に左側の×マークを押下すると編集内容をキャンセルします。
  ※√マークを押下せず、他の行をダブルクリック、他画面へ遷移、画面の更新を行うと、編集内容はキャンセルされます。
- 4. 編集内容の保存が完了したら一覧上部に完了メッセージを表示します。

|        |       |           | を更新しました。           |
|--------|-------|-----------|--------------------|
| Q      | グループ名 | グループEmail | グループに参加できるユーザ<br>ー |
| ्<br>च |       |           | ~                  |

5. 編集した行は「更新タイプ」と「Google同期」の項目が自動で変更されます。

| 更新タイプ  | Google同期 |
|--------|----------|
| ~      | ~        |
| UPDATE | 未同期      |

9

※内容にエラーがある場合、ダイアログにエラーを表示します。

※エラー等によってGoogleAPIで取得ができないデータ項目は「empty」と表示されます。変更がない場合は「empty」のまま保存してください。

| メンバーの管理 | メンバー一覧を表示できるユ<br>ーザー   | 会話を閲覧できるユーザー           |
|---------|------------------------|------------------------|
| ~       | ~                      | ~                      |
| empty ~ | ALL_MEMBERS_CAN_VIE\ ~ | ALL_MEMBERS_CAN_VIE\ ~ |

#### グループ設定の初期値

当アプリケーションから新たにグループを作成した際のグループ設定の初期値は以下になります。

| 列名               | 値                     |
|------------------|-----------------------|
| グループ名            | グループ作成時に登録したグループ名     |
| グループEmail        | グループ作成時に登録したグループEmail |
| グループに参加できるユーザー   | CAN_REQUEST_TO_JOIN   |
| メンバーの管理          | OWNERS_AND_MANAGERS   |
| メンバーー覧を表示できるユーザー | ALL_MEMBERS_CAN_VIEW  |
| 会話を閲覧できるユーザー     | ALL_MEMBERS_CAN_VIEW  |
| 組織外のメンバーの許可      | False                 |
| 投稿できるユーザー        | ANYONE_CAN_POST       |
| ウェブからの投稿を許可      | True                  |
| グループのメールの言語      | (空欄)                  |
| 会話の履歴            | True                  |
| グループの投稿を拒否する     | False                 |
| メッセージの管理         | MODERATE_NONE         |
| スパムメッセージの処理      | MODERATE              |

| 列名                         | 值                          |
|----------------------------|----------------------------|
| 返信の投稿先                     | REPLY_TO_IGNORE            |
| 返信用のカスタムアドレス               | (空欄)                       |
| カスタムフッターを含める               | False                      |
| カスタムフッターテキスト               | (空欄)                       |
| 拒否されたメッセージに関する通知           | False                      |
| 拒否されたメッセージに関する<br>デフォルトの返信 | (空欄)                       |
| グループを表示できるユーザー             | ALL_IN_DOMAIN_CAN_DISCOVER |
| グループとして投稿できるユーザー           | False                      |
| コンテンツを管理できるユーザー            | OWNERS_AND_MANAGERS        |
| グローバルアドレスリストに含まれる          | True                       |
| グループを退会できるユーザー             | ALL_MEMBERS_CAN_LEAVE      |
| グループのオーナーに<br>連絡できるユーザー    | ANYONE_CAN_CONTACT         |
| メタデータを管理できるユーザー            | NONE                       |
| 追加のGoogleグループの機能を<br>有効にする | False                      |
| デフォルトの差出人                  | DEFAULT_SELF               |
| 更新タイプ                      | UPDATE                     |
| Google同期                   | 未同期                        |

※設定値の変更方法は「<u>6.4. グループ設定変更</u>」をご確認ください。

※各設定項目の詳細は「(別紙)グループ設定項目について」をご参照ください。

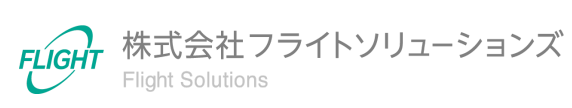

## 5.3. Groups Members

Groups Members画面ではGoogle Workspaceからダウンロードしたグループメンバー情報の一覧を確認することができます。

| ‡数       | : 25件                                          |                                                     |                                           |         | DL GROUP最終更<br>UP GROUP最終更 | 新日時: 2023-07-<br>新日時: 2023-08- | ·31 17:17:14<br>-03 10:55:0 |
|----------|------------------------------------------------|-----------------------------------------------------|-------------------------------------------|---------|----------------------------|--------------------------------|-----------------------------|
| 0        | グループ名                                          | グループEmail                                           | メンバーEmail                                 | 権限      | ステータス                      | 種類                             | 更新ら                         |
| ্<br>স্ব |                                                |                                                     |                                           | ~       | ~                          | ~                              |                             |
|          | テストテスト_UPDATE                                  | 001_testtest_ad@sub.dev.p<br>rovii.flight-apps.com  | 00_fsc_reg_test21@exampl<br>e.com         | MEMBER  |                            | USER                           |                             |
|          | テストテスト_UPDATE                                  | 001_testtest_ad@sub.dev.p<br>rovii.flight-apps.com  | mem_01@dev.provii.flight-<br>apps.com     | MANAGER |                            | USER                           |                             |
|          | テストテスト_UPDATE                                  | 001_testtest_ad@sub.dev.p<br>rovii.flight-apps.com  | mem_02@dev.provii.flight-<br>apps.com     | MEMBER  |                            | USER                           |                             |
|          | テストテスト_UPDATE                                  | 001_testtest_ad@sub.dev.p<br>rovii.flight-apps.com  | s-shishido@flight.co.jp                   | MEMBER  |                            | USER                           |                             |
|          | 00_fsc_reg_0009@dev.provi<br>i.flight-apps.com | 00_fsc_reg_0009@dev.provi<br>i.flight-apps.com      | 00_fsc_reg_test01@exampl<br>e.com         | MEMBER  |                            | USER                           |                             |
|          | 00_fsc_test_20230230_UPD<br>ATE                | 00_fsc_test_20230230@dev.<br>provii.flight-apps.com | 00_fsc_reg_test20230220_1<br>@example.com | OWNER   |                            | USER                           |                             |
|          | 00_fsc_test_20230230_UPD                       | 00_fsc_test_20230230@dev.                           | 00_fsc_reg_test20230220_2                 | MANAGER |                            | LICED                          |                             |

本画面の操作はGroups画面と同様です。

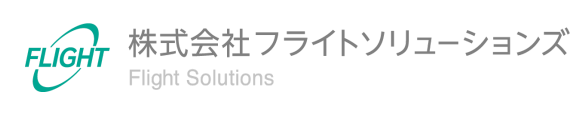

### 5.4. Groups Aliases

Groups Aliases画面ではGoogle Workspaceからダウンロードしたグループエイリアス情報の一覧を確認することができます。

| 数:     | : 33件                                      |                                                     | DL GROUP最終更新日時: 2023-07-31 17<br>UP GROUP最終更新日時: 2023-08-03 10 | :17:1<br>):55:( |
|--------|--------------------------------------------|-----------------------------------------------------|----------------------------------------------------------------|-----------------|
| 0      | グループ名                                      | グループEmail                                           | エイリアス                                                          | ġ               |
| ্<br>প |                                            |                                                     |                                                                |                 |
|        |                                            |                                                     |                                                                |                 |
|        | 00_fsc_reg_0009@dev.provii.flight-apps.com | 00_fsc_reg_0009@dev.provii.flight-apps.com          | 00_fsc_reg_alias024@dev.provii.flight-apps.com                 |                 |
|        | 00_fsc_test_20230230_UPDATE                | 00_fsc_test_20230230@dev.provii.flight-<br>apps.com | 00_fsc_test_202302311@dev.provii.flight-<br>apps.com           |                 |
|        | 00_fsc_test_20230230_UPDATE                | 00_fsc_test_20230230@dev.provii.flight-<br>apps.com | alias0001@dev.provii.flight-apps.com                           |                 |
|        | 00_fsc_test_20230230_UPDATE                | 00_fsc_test_20230230@dev.provii.flight-<br>apps.com | test0001_aliases@dev.provii.flight-apps.com                    |                 |
|        | 0件テスト用_UPDATE                              | 0ken_kakuninyou_001@dev.provii.flight-<br>apps.com  | 0ken_kakuninyou_aliase_001@dev.provii.flight-<br>apps.com      |                 |
|        | 0件テスト用_UPDATE                              | 0ken_kakuninyou_001@dev.provii.flight-<br>apps.com  | 0ken_kakuninyou_aliase_001@sub.dev.provii.fli<br>ght-apps.com  |                 |
|        | 20211210_groups_01_UPDATE                  | 20211210_groups_01@dev.provii.flight-<br>apps.com   | 20211210_groupsali_01@dev.provii.flight-<br>apps.com           |                 |

本画面の操作はGroups画面と同様です。

## 5.5. Google Workspace同期

Systems画面では当アプリケーションの各機能ごとにGoogle Workspaceの同期を行うことができます。

| Groups      |                                                                                       |                                                       |
|-------------|---------------------------------------------------------------------------------------|-------------------------------------------------------|
| DL GROUP    | Googleからデータをダウンロードします                                                                 | 今日の実行回数:0/1日の最大実行回数:99<br>最終更新日時: 2023-07-31 17:17:14 |
| UP GROUP    | Googleにデータをアップロードします<br>アップロード完了後、DL GROUPが自動的に実行されませ<br>んので<br>手動でDL GROUPを実行してください。 | 今日の実行回数:0/1日の最大実行回数:99<br>最終更新日時: 2023-08-03 10:55:05 |
| UP&DL GROUP | Googleにデータをアップロードします<br>アップロード完了後に自動でDL GROUPを実行します                                   | 今日の実行回数:0/1日の最大実行回数:99<br>最終更新日時: 2023-08-03 10:55:05 |

Systems画面より「Groups」を押下すると、[DL GROUP]、[UP GROUP]、[UP&DL GROUP]のボタンが表示されます。

13

[DL GROUP]

- 最新のグループ情報をGoogle Workspaceから取得し、当アプリケーションのデー タベースに反映します。
- 当アプリケーションのデータベースは最新の情報で上書きされ、古いデータは削除 されます。
- 以前にGoogle Workspaceから取得したデータは各機能の履歴に保存されます。
- 処理完了後、実行したユーザー宛に処理結果のメールが送信されます。
- 処理が失敗した場合、次回ダウンロードは失敗した箇所からの再開となります。

実行は下記の順で行われます。

- 1. Groupsで失敗した場合:GroupsのDLから再開
- 2. Groups Settingsで失敗した場合: GroupsのDLから再開
- 3. Groups Membersで失敗した場合: MembersのDLから再開
- 4. Groups Aliasesで失敗した場合: AliasesのDLから再開

※[DL GROUP]で連続してエラーが発生する場合は、サポートまでご連絡ください。

[UP GROUP]

- 当アプリケーションのデータベースに保存されている未同期のデータを、Google Workspaceへアップロードします。
- アップロード完了後、自動でダウンロードが実行されません。
- 処理完了後、実行したユーザー宛に処理結果のメールが送信されます。

※[UP GROUP]の実行後、当アプリケーションのデータベースを最新の情報にする ために、手動で[DL GROUP]を行ってください。

[UP&DL GROUP]

- 当アプリケーションのデータベースに保存されている未同期のデータを、Google Workspaceへアップロードします。
- アップロード完了後、自動でダウンロードが実行されます。
- 処理完了後、実行したユーザー宛に処理結果のメールが送信されます。

※[UP&DL GROUP]の実行後、Google Workspaceへアップロードした各情報の反映が遅れることがあります。その際は時間を空けて再度[DL GROUP]を実行してください。

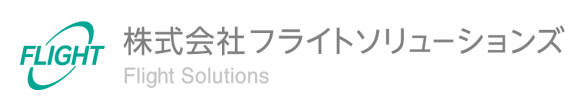

## 6. CSVフォーマット

各画面でアップロードするCSVファイルのフォーマットです。

※CSVファイルのアップロード方法は「利用マニュアル(共通編)」をご確認ください。

なお、CSVファイルのアップロードだけではGoogle Workspaceへ反映されません。 Google Workspaceへ反映するためには、Systems画面より[UP&DL GROUP]または[UP GROUP]を実施してGoogle Workspaceと同期してください。

### 6.1. グループ作成

Google Workspace上へ新たにグループを作成する際のフォーマットとなります。下記のフォーマットで登録したいグループ(複数可)のCSVファイルを作成してください。

| 列名        | タイプ          | 制限                                 |
|-----------|--------------|------------------------------------|
| グループID    | 空            | (登録·編集不可)                          |
| グループ名     | *文字列         | 最大200文字                            |
| グループEmail | *文字列         | 最大128文字<br>Email形式                 |
| グループ説明    | 文字列          | (登録·編集不可)                          |
| 特権管理者が作成  | 空            | (登録·編集不可)                          |
| メンバー数     | 空            | (登録·編集不可)                          |
| 連携元       | 空            | (登録·編集不可)                          |
| 連携元ID     | 空            | (登録·編集不可)                          |
| 更新タイプ     | *文字列<br>(選択) | 新規登録の場合->INSERT<br>(大文字アルファベットで記載) |

【グループ登録CSVフォーマット】

※\*は入力必須項目

※CSVダウンロード時に、「連携元」「連携元ID」に値が設定されたデータは外部システム( AD連携オプション)で連携したデータです。Google Workspace上で作成した、もしくは当ア プリケーションで作成した場合にはブランク表示となります。

※Google Workspace同期後に作成したグループのグループIDが確認できます。

アップロード完了後、Groups画面には「グループID」が空、「更新タイプ」がINSERTのグループが作成されます。

15

### 6.2. グループ変更

Google Workspace上のグループを変更する際のフォーマットとなります。下記のフォーマットで変更したいグループ(複数可)のCSVファイルを作成してください。

【グループ変更CSVフォーマット】

| 列名        | タイプ          | 制限                               |
|-----------|--------------|----------------------------------|
| グループID    | *文字列         | キー項目                             |
| グループ名     | *文字列         | 最大200文字                          |
| グループEmail | *文字列         | 最大128文字<br>Email形式               |
| グループ説明    | 文字列          | (登録·編集不可)                        |
| 特権管理者が作成  | 空            | (登録·編集不可)                        |
| メンバー数     | 空            | (登録·編集不可)                        |
| 連携元       | 空            | (登録·編集不可)                        |
| 連携元ID     | 空            | (登録·編集不可)                        |
| 更新タイプ     | *文字列<br>(選択) | 更新の場合->UPDATE<br>(大文字アルファベットで記載) |

※\*は入力必須項目

※グループの変更はグループIDをキー項目にして行われます。グループの新規作成、削除時はグループEmailがキー項目となりますので注意して実行してください。

※CSVダウンロード時に、「連携元」「連携元ID」に値が設定されたデータは外部システム( AD連携オプション)で連携したデータです。当機能では変更できません。

アップロード完了後、Groups画面から対象グループの「更新タイプ」がUPDATEとなり、各値が指定の値に変更されていることを確認してください。

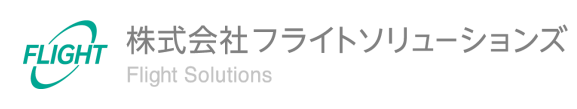

### 6.3. グループ削除

Google Workspace上のグループを削除する際のフォーマットとなります。下記のフォーマットで削除したいグループ(複数可)のCSVファイルを作成してください。

【グループ削除CSVフォーマット】

| 列名        | タイプ          | 制限                               |
|-----------|--------------|----------------------------------|
| グループID    | 空            | (登録·編集不可)                        |
| グループ名     | 空            | (登録·編集不可)                        |
| グループEmail | *文字列         | 最大128文字<br>Email形式               |
| グループ説明    | 空            | (登録·編集不可)                        |
| 特権管理者が作成  | 空            | (登録·編集不可)                        |
| メンバー数     | 空            | (登録·編集不可)                        |
| 連携元       | 空            | (登録·編集不可)                        |
| 連携元ID     | 空            | (登録·編集不可)                        |
| 更新タイプ     | *文字列<br>(選択) | 削除の場合->DELETE<br>(大文字アルファベットで記載) |

※\*は入力必須項目

※CSVダウンロード時に、「連携元」「連携元ID」に値が設定されたデータは外部システム( AD連携オプション)で連携したデータです。当機能では削除できません。

アップロード完了後、Groups画面から対象グループの「更新タイプ」がDELETEとなっていることを確認してください。

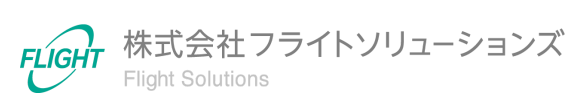

### 6.4. グループ設定変更

Google Workspace上のグループ設定をCSVファイルで一括変更する際のフォーマットとなります。下記のフォーマットで変更したいグループ設定(複数可)のCSVファイルを作成してください。

※グループ設定の変更はCSVファイルアップロードによる一括変更とGroups Settings画面 での行単位の変更が可能です。行単位での変更方法は「<u>5.2. Groups Settings</u>」の行編集 機能をご確認ください。各項目の入力形式/入力値はCSVフォーマットのタイプ/値と同様で す。

#### 【グループ設定変更CSVフォーマット】

| 列名                   | タイプ          | 制限                                                                                                    |
|----------------------|--------------|----------------------------------------------------------------------------------------------------|
| グループ名                | 空            | (登録·編集不可)                                                                                                    |
| グループEmail            | *文字列         | 最大128文字<br>Email形式                                                                                                    |
| グループに参加<br>できるユーザー   | *文字列<br>(選択) | 下記いずれかの文字列<br>(大文字アルファベットで記載)<br>・ALL_IN_DOMAIN_CAN_JOIN<br>・ANYONE_CAN_JOIN<br>・CAN_REQUEST_TO_JOIN<br>・INVITED_CAN_JOIN                               |
| メンバーの管理              | *文字列<br>(選択) | 下記いずれかの文字列<br>(大文字アルファベットで記載)<br>・OWNERS_ONLY<br>・OWNERS_AND_MANAGERS<br>・ALL_MEMBERS<br>・NONE                                                          |
| メンバーー覧を<br>表示できるユーザー | *文字列<br>(選択) | 下記いずれかの文字列<br>(大文字アルファベットで記載)<br>・ALL_IN_DOMAIN_CAN_VIEW<br>・ALL_MANAGERS_CAN_VIEW<br>・ALL_MEMBERS_CAN_VIEW<br>・ALL_OWNERS_CAN_VIEW                     |
| 会話を閲覧できる<br>ユーザー     | *文字列<br>(選択) | 下記いずれかの文字列<br>(大文字アルファベットで記載)<br>・ALL_IN_DOMAIN_CAN_VIEW<br>・ALL_MANAGERS_CAN_VIEW<br>・ALL_MEMBERS_CAN_VIEW<br>・ANYONE_CAN_VIEW<br>・ALL_OWNERS_CAN_VIEW |

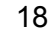

| 列名               | タイプ          | 制限                                                                                                    |
|------------------|--------------|----------------------------------------------------------------------------------------------------|
| 組織外のメンバーの<br>許可  | *文字列<br>(選択) | 下記いずれかの文字列<br>・True<br>・False                                                                                                    |
| 投稿できる<br>ユーザー    | *文字列<br>(選択) | 下記いずれかの文字列<br>(大文字アルファベットで記載)<br>・ALL_IN_DOMAIN_CAN_POST<br>・ALL_MANAGERS_CAN_POST<br>・ALL_MEMBERS_CAN_POST<br>・ANYONE_CAN_POST<br>・NONE_CAN_POST<br>・ALL_OWNERS_CAN_POST |
| ウェブからの<br>投稿を許可  | *文字列<br>(選択) | 下記いずれかの文字列<br>•True<br>•False                                                                                                    |
| グループの<br>メールの言語  | 文字列          | Language tagを指定<br>許可値(参照):<br><u>https://developers.google.com/gmail/api/guides/lan</u><br><u>guage-settings?hl=ja</u><br>(日本語であればja)                                    |
| 会話の履歴            | *文字列<br>(選択) | 下記いずれかの文字列<br>•True<br>•False                                                                                                    |
| グループの投稿を拒<br>否する | *文字列<br>(選択) | 下記いずれかの文字列<br>•True<br>•False                                                                                                    |
| メッセージの管理         | *文字列<br>(選択) | 下記いずれかの文字列<br>(大文字アルファベットで記載)<br>・MODERATE_ALL_MESSAGES<br>・MODERATE_NEW_MEMBERS<br>・MODERATE_NONE<br>・MODERATE_NON_MEMBERS                                               |
| スパムメッセージの<br>処理  | *文字列<br>(選択) | 下記いずれかの文字列<br>(大文字アルファベットで記載)<br>•ALLOW<br>•MODERATE<br>•SILENTLY_MODERATE<br>•REJECT                                                                                     |

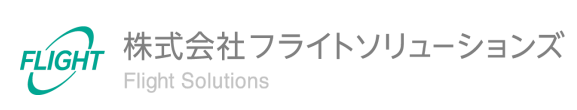

| 列名                                 | タイプ          | 制限                                                                                                    |
|------------------------------------|--------------|----------------------------------------------------------------------------------------------------|
| 返信の投稿先                             | *文字列<br>(選択) | 下記いずれかの文字列<br>(大文字アルファベットで記載)<br>・REPLY_TO_CUSTOM<br>・REPLY_TO_IGNORE<br>・REPLY_TO_LIST<br>・REPLY_TO_MANAGERS<br>・REPLY_TO_OWNER<br>・REPLY_TO_SENDER |
| 返信用の<br>カスタムアドレス                   | 文字列          | 最大10000文字                                                                                                    |
| カスタムフッターを含<br>める                   | *文字列<br>(選択) | 下記いずれかの文字列<br>•True<br>•False                                                                                                    |
| カスタムフッターテキ<br>スト                   | 文字列          | (登録・編集不可)                                                                                                    |
| 拒否された<br>メッセージに<br>関する通知           | *文字列<br>(選択) | 下記いずれかの文字列<br>•True<br>•False                                                                                                    |
| 拒否された<br>メッセージに<br>関するデフォルトの<br>返信 | 文字列          | (登録·編集不可)                                                                                                    |
| グループを<br>表示できるユーザー                 | *文字列<br>(選択) | 下記いずれかの文字列<br>(大文字アルファベットで記載)<br>・ALL_MEMBERS_CAN_DISCOVER<br>・ALL_IN_DOMAIN_CAN_DISCOVER<br>・ANYONE_CAN_DISCOVER                                    |
| グループとして<br>投稿できるユーザー               | *文字列<br>(選択) | 下記いずれかの文字列<br>(大文字アルファベットで記載)<br>・True<br>・False                                                                                                    |
| コンテンツを<br>管理できるユーザー                | *文字列<br>(選択) | 下記いずれかの文字列<br>(大文字アルファベットで記載)<br>・ALL_MEMBERS<br>・OWNERS_AND_MANAGERS<br>・OWNERS_ONLY<br>・NONE                                                       |
| グローバルアドレス<br>リストに含まれる              | *文字列<br>(選択) | 下記いずれかの文字列<br>(大文字アルファベットで記載)<br>・True<br>・False                                                                                                    |

20

| 列名                             | タイプ          | 制限                                                                                                    |
|--------------------------------|--------------|----------------------------------------------------------------------------------------------------|
| グループを退会<br>できるユーザー             | *文字列<br>(選択) | 下記いずれかの文字列<br>(大文字アルファベットで記載)<br>・ALL_MANAGERS_CAN_LEAVE<br>・ALL_MEMBERS_CAN_LEAVE<br>・NONE_CAN_LEAVE<br>・ALL_OWNERS_CAN_LEAVE                                         |
| グループの<br>オーナーに連絡<br>できるユーザー    | *文字列<br>(選択) | 下記いずれかの文字列<br>(大文字アルファベットで記載)<br>・ALL_IN_DOMAIN_CAN_CONTACT<br>・ALL_MANAGERS_CAN_CONTACT<br>・ALL_MEMBERS_CAN_CONTACT<br>・ALL_OWNERS_CAN_CONTACT<br>・ANYONE_CAN_CONTACT |
| メタデータを<br>管理できる<br>ユーザー        | *文字列<br>(選択) | 下記いずれかの文字列<br>(大文字アルファベットで記載)<br>・ALL_MEMBERS<br>・OWNERS_AND_MANAGERS<br>・MANAGERS_ONLY<br>・OWNERS_ONLY<br>・NONE                                                       |
| 追加のGoogleグ<br>ループの機能を<br>有効にする | *文字列<br>(選択) | 下記いずれかの文字列<br>•True<br>•False                                                                                                    |
| デフォルトの<br>差出人                  | 文字列<br>(選択)  | 下記いずれかの文字列<br>(大文字アルファベットで記載)<br>・DEFAULT_SELF<br>・GROUP                                                                                                    |
| 更新タイプ                          | *文字列<br>(選択) | 更新の場合->UPDATEとする<br>(大文字アルファベットで記載)                                                                                                    |

※\*は入力必須項目

※各設定項目の詳細は「(別紙)グループ設定項目について」をご参照ください。

※本ツールが対応していない設定項目を変更する場合は、管理コンソールから設定してく ださい。

アップロード完了後、Groups Settings画面から対象グループ設定の更新タイプがUPDATE となり、各値が指定の値に変更されていることを確認してください。

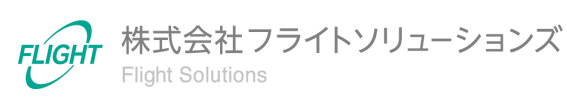

## 6.5. グループメンバー登録

Google Workspace上へ新たにグループメンバーを登録する際のフォーマットとなります。 下記のフォーマットで登録したいグループメンバー(複数可)のCSVファイルを作成してくだ さい。

【グループメンバー登録CSVフォーマット】

| 列名        | タイプ          | 制限                                                                                                    |
|-----------|--------------|----------------------------------------------------------------------------------------------------|
| グループ名     | 空            | (登録·編集不可)                                                                                                    |
| グループEmail | *文字列         | 最大128文字<br>Email形式                                                                                              |
| メンバーEmail | *文字列         | 最大128文字<br>Email形式もしくは下記の文字列<br>・組織内のすべてのユーザー                                                                   |
| 権限        | *文字列<br>(選択) | 下記いずれかの文字列<br>(大文字アルファベットで記載)<br>・MANAGER<br>・MEMBER<br>・OWNER<br>※メンバーEmailが「組織内のすべてのユーザー」の<br>場合はMEMBERのみ設定可能 |
| ステータス     | 空            | (登録·編集不可)                                                                                                    |
| 種類        | 空            | (登録·編集不可)                                                                                                    |
| 更新タイプ     | *文字列<br>(選択) | 登録の場合->INSERT<br>(大文字アルファベットで記載)                                                                                |

※\*は入力必須項目

アップロード完了後、Groups Members画面には対象グループメンバーの「更新タイプ」が INSERTで、各値が指定した値で登録されていることを確認してください。

## 6.6. グループメンバー権限変更

Google Workspace上のグループメンバー権限を変更する際のフォーマットとなります。下 記のフォーマットで変更したいグループメンバー(複数可)のCSVファイルを作成してください。

| 列名        | タイプ          | 制限                                                                                                    |
|-----------|--------------|----------------------------------------------------------------------------------------------------|
| グループ名     | 空            | (登録·編集不可)                                                                                                    |
| グループEmail | *文字列         | 最大128文字<br>Email形式                                                                                              |
| メンバーEmail | *文字列         | 最大128文字<br>Email形式もしくは下記の文字列<br>・組織内のすべてのユーザー                                                                   |
| 権限        | *文字列<br>(選択) | 下記いずれかの文字列<br>(大文字アルファベットで記載)<br>・MANAGER<br>・MEMBER<br>・OWNER<br>※メンバーEmailが「組織内のすべてのユーザー」の<br>場合はMEMBERのみ設定可能 |
| ステータス     | 空            | (登録·編集不可)                                                                                                    |
| 種類        | 空            | (登録·編集不可)                                                                                                    |
| 更新タイプ     | *文字列<br>(選択) | 更新の場合->UPDATE<br>(大文字アルファベットで記載)                                                                                |

※\*は入力必須項目

アップロード完了後、Groups Members画面から対象グループメンバーの「更新タイプ」が UPDATEとなり、「権限」が指定の値に変更されていることを確認してください。

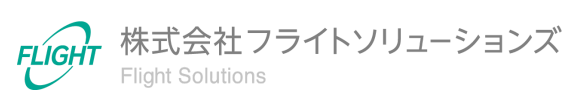

## 6.7. グループメンバー削除

Google Workspace上のグループメンバーを削除する際のフォーマットとなります。下記のフォーマットで削除したいグループメンバー(複数可)のCSVファイルを作成してください。

#### 【グループメンバー削除CSVフォーマット】

| 列名        | タイプ          | 制限                                            |
|-----------|--------------|-----------------------------------------------|
| グループ名     | 空            | (登録·編集不可)                                     |
| グループEmail | *文字列         | 最大128文字<br>Email形式                            |
| メンバーEmail | *文字列         | 最大128文字<br>Email形式もしくは下記の文字列<br>・組織内のすべてのユーザー |
| 権限        | 空            | (登録·編集不可)                                     |
| ステータス     | 空            | (登録・編集不可)                                     |
| 種類        | 空            | (登録・編集不可)                                     |
| 更新タイプ     | *文字列<br>(選択) | 削除の場合->DELETE<br>(大文字アルファベットで記載)              |

※\*は入力必須項目

アップロード完了後、Groups Members画面から対象グループメンバーの「更新タイプ」が DELETEとなっていることを確認してください。

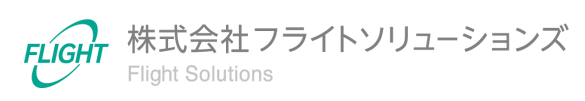

## 6.8. グループエイリアス登録

Google Workspace上へ新たにグループエイリアスを作成する際のフォーマットとなります。 下記のフォーマットで登録したいグループエイリアス(複数可)のCSVファイルを作成してく ださい。

【グループエイリアス登録CSVフォーマット】

| 列名        | タイプ          | 制限                                 |
|-----------|--------------|------------------------------------|
| グループ名     | 空            | (登録·編集不可)                          |
| グループEmail | *文字列         | 最大128文字<br>Email形式                 |
| エイリアス     | *文字列         | 最大128文字<br>Email形式                 |
| 更新タイプ     | *文字列<br>(選択) | 新規登録の場合->INSERT<br>(大文字アルファベットで記載) |

※\*は入力必須項目

アップロード完了後、Groups Aliases画面から対象グループエイリアスの「更新タイプ」が INSERTで、各値が指定した値で登録されていることを確認してください。

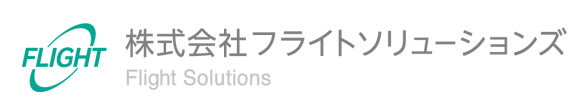

## 6.9. グループエイリアス削除

Google Workspace上のグループエイリアスを削除する際のフォーマットとなります。下記のフォーマットで削除したいグループエイリアス(複数可)のCSVファイルを作成してください。

【グループエイリアス削除CSVフォーマット】

| 列名        | タイプ          | 制限                               |
|-----------|--------------|----------------------------------|
| グループ名     | 空            | (登録・編集不可)                        |
| グループEmail | *文字列         | 最大128文字<br>Email形式               |
| エイリアス     | *文字列         | 最大128文字<br>Email形式               |
| 更新タイプ     | *文字列<br>(選択) | 削除の場合->DELETE<br>(大文字アルファベットで記載) |

※\*は入力必須項目

アップロード完了後、Groups Aliases画面から対象グループエイリアスの「更新タイプ」が DELETEに変更されていることを確認してください。

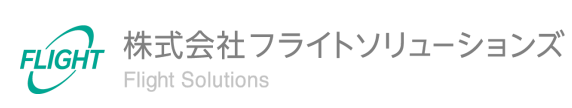

#### 6.10. 変更取り消し

#### Google Workspace同期前

【全ての変更取り消し】

Google Workspace同期前([UP&DL GROUP]、[UP GROUP]実行前)であれば、 [DL GROUP]を実行して各種リソース情報を最新状態にアップデートすることがで きます。

※アップデート前の変更は全て破棄されます。

【該当レコードの取り消し】

● 「更新タイプ = INSERT」レコード

該当レコードのキー項目に対して「更新タイプ=DELETE」で再度CSVアップロードを 行うと、該当レコードの登録を取り消すことができます。

● 「更新タイプ = UPDATE」レコード

該当レコードのキー項目に対して「更新タイプ=UPDATE」で再度CSVアップロード を行うと、該当レコードの情報を上書きすることができます。

● 「更新タイプ = DELETE」レコード

該当レコードのキー項目に対して「更新タイプ=UPDATE」で再度CSVアップロード を行うと、該当レコードの上書きすることができます。 ※Groups AliasesにはUPDATE処理が無いため、DELETEを取り消すことができま せん。その際は、[DL GROUP]を実行して変更情報の破棄を行ってください。

#### Google Workspace同期後

Google Workspace同期後([UP&DL GROUP]、[UP GROUP]実行後)は、当アプリ ケーションのデータがGoogle Workspaceに反映されています。

更新履歴を確認して変更前の状態に復元できるCSVファイルを作成・アップロード し、再度[UP&DL GROUP]または[UP GROUP]を実行することで、変更前の状態に 戻すことができます。

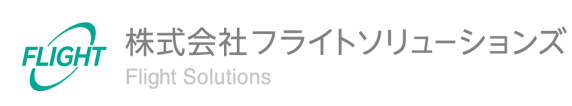

## 7. 問い合わせ先

操作が継続不可能な状況に陥った場合や、操作や対応方法が分からない状態に陥った等のトラブルが起きた際は、お手数ですが下記の弊社サポート窓口までご連絡ください。

※お問い合わせ内容によっては対応まで日数をいただく場合があります。

弊社サポート窓口:provii@flight.co.jp

営業時間:平日 10時-18時

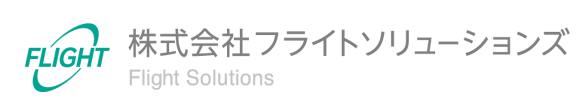